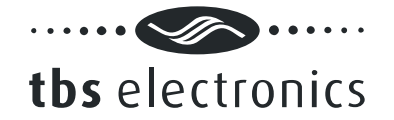

# **User manual**

# Dashboard for Windows V1.1.0

TBS Electronics BV De Factorij 46 1689 AL Zwaag The Netherlands

www.tbs-electronics.com

COPYRIGHT © 2009 (rev1e)

Dashboard user manual rev1e (preliminary)

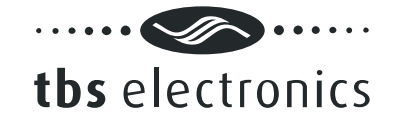

# TABLE OF CONTENTS

| 1. | INTRODU         | CTION                        |              |    |     | -   |     |     |      |     | - | - | - |   |   | - |  |   | 3  |
|----|-----------------|------------------------------|--------------|----|-----|-----|-----|-----|------|-----|---|---|---|---|---|---|--|---|----|
| 2. | INSTALLI        | NG DASHBO                    | ARD.         |    |     | -   |     |     |      |     | - | - | - | - | - | - |  | - | 3  |
|    | 2.1 Gett        | ing started w                | ith the      | Da | ish | bo  | ard | lso | oftv | var | e | - |   |   |   |   |  |   | 3  |
| 3. | <b>EXPLAINI</b> | NG THE DAS                   | <b>SHBOA</b> | RD | E١  | 1/1 | RO  | NN  | ΛEI  | NT  |   |   |   |   |   |   |  |   | 4  |
|    | 3.1 The         | Menu bar .                   |              |    |     |     |     |     |      |     |   |   |   |   |   |   |  |   | 5  |
|    | 3.1.1 M         | lenu bar – Fil               | е            |    |     |     |     |     |      |     |   |   |   |   |   |   |  |   | 5  |
|    | 3.1.2 M         | lenu bar – Vi                | ew .         |    |     |     |     |     |      |     |   |   |   |   |   |   |  |   | 5  |
|    | 3.1.3 M         | lenu bar – 'D                | evice n      | am | le' |     |     |     |      |     |   |   |   |   |   |   |  |   | 5  |
|    | 3.1.4 M         | lenu bar – To                | ols .        |    |     |     |     |     |      |     |   | - |   |   |   |   |  |   | 6  |
|    | 3.1.5 M         | l <mark>enu bar – W</mark> i | indow        |    |     |     |     |     |      |     |   |   |   |   |   |   |  |   | 7  |
|    | 3.1.6 M         | lenu bar – He                | elp          |    |     |     |     |     |      |     |   |   |   |   |   |   |  |   | 7  |
| 4. | BATTERY         | MONITOR C                    | ÓNTRO        | ЭL |     |     |     |     |      |     |   | - |   |   |   |   |  |   | 7  |
|    | 4.1 Batt        | ery monitor o                | display      | ра | ne  | ۱.  |     |     |      |     |   | - |   |   |   |   |  |   | 7  |
|    | 4.2 Batt        | ery monitor s                | status       | Ϊ. |     |     |     |     |      |     |   |   |   |   |   |   |  |   | 7  |
|    | 4.3 Batt        | ery monitor l                | history      |    |     |     |     |     |      |     |   |   |   |   |   |   |  |   | 7  |
|    | 4.4 Batt        | ery monitor s                | setup        |    |     |     |     |     |      |     |   | - |   |   |   |   |  |   | 7  |
| 5. | BATTERY         | CHARGER (                    | CONTR        | OL |     |     |     |     |      |     |   |   |   |   |   |   |  |   | 7  |
|    | 5.1 Batt        | ery charger o                | display      | ра | nel | ۱.  |     |     |      |     |   |   |   |   |   |   |  |   | 8  |
|    | 5.2 Batt        | ery charger s                | setup        |    |     |     |     |     |      |     |   |   |   |   |   |   |  |   | 8  |
|    | 5.2.1 T         | he General ta                | ab           |    |     |     |     |     |      |     |   | - |   |   |   |   |  |   | 8  |
|    | 5.2.2 T         | he Alarms ta                 | b            |    |     |     |     |     |      |     |   |   |   |   |   |   |  |   | 10 |
|    | 5.3 Cha         | rge Program                  | Editor       |    |     |     |     |     |      |     |   |   |   |   |   |   |  |   | 11 |
|    | 5.3.1 T         | he General ta                | ab           |    |     |     |     |     |      |     |   | - |   |   |   |   |  |   | 12 |
|    | 5.3.2 T         | he Soft Start                | tab.         |    |     |     |     |     |      |     |   | - |   |   |   |   |  |   | 13 |
|    | 5.3.3 T         | he Bulk tab .                |              |    |     |     |     |     |      |     |   |   |   |   |   |   |  |   | 15 |
|    | 5.3.4 T         | he Ext. Bulk                 | tab.         |    |     |     |     |     |      |     |   |   |   |   |   |   |  |   | 17 |
|    | 5.3.5 T         | he Absorptio                 | n tab.       |    |     |     |     |     |      |     |   |   |   |   |   |   |  |   | 19 |
|    | 5.3.6 T         | he Analyze ta                | ab           |    |     |     |     |     |      |     |   | - |   |   |   |   |  |   | 21 |
|    | 5.3.7 T         | he Float tab .               |              |    |     |     |     |     |      |     |   |   |   |   |   |   |  |   | 23 |
|    | 5.3.8 T         | he Pulse tab.                |              |    |     |     |     |     |      |     |   | - |   |   |   |   |  |   | 24 |
|    | 5.3.9 T         | he Equalize t                | ab.          |    |     |     |     |     |      |     |   | - |   |   |   |   |  |   | 26 |
|    | 5.3.10          | The Stop tab                 |              |    |     |     |     |     |      |     |   | - |   |   |   |   |  |   | 28 |
|    | 5.3.11          | The Error tab                | )            |    |     |     |     |     |      |     |   | - |   |   |   |   |  |   | 29 |
| 6. | END USE         | R LICENSE A                  | GREE         | ME | NT  | -   |     |     |      |     |   | - |   |   |   |   |  |   | 30 |
|    |                 |                              |              |    |     |     |     |     |      |     |   |   |   |   |   |   |  |   |    |

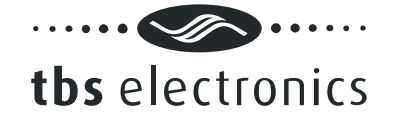

# 1. INTRODUCTION

Thank you for using Dashboard for Windows. Dashboard is a comprehensive software platform, intended for configuration and readout of TBSLink enabled products from TBS Electronics. It also offers a data logging feature capable of logging all available parameters from your TBS product, for further analysis in for example Microsoft Excel. Dashboard shall evolve continuously with the addition of new features and support for future products.

Currently, the following TBS products are supported :

- e-xpert pro(-hv) and e-xpert 501 battery monitors
- Powersine PS1000-PS1800 professional inverter series
- Omnicharge OC20-60 programmable automatic battery chargers

These TBS products must be connected to your Windows PC by either a USB or RS232 Communication kit (e-xpert series), or a USB to TBSLink Communication kit (Powersine and Omnicharge series).

# 2. INSTALLING DASHBOARD

For information on the physical connections between the TBS product, the interface box and the PC, please consult the installation guides that are supplied along with all TBS products.

# If you connect to your PC using USB, please make sure that you only connect the USB cable to your PC <u>after</u> Dashboard is completely installed.

Dashboard for Windows is compatible with Windows XP and Vista. Please follow the steps below to ensure proper installation of the Dashboard communication software on your PC :

- 1) Exit all running Windows programs.
- Insert the Dashboard communication software CD-Rom into your drive. The Autorun capability of Windows will start the setup process automatically. If it does not, locate your CD-Rom drive using Windows Explorer and run Setup.exe.
- 3) Follow the step-by-step instructions on your screen to complete the software installation. NOTE : When you are not logged on with administrator privileges, Windows may ask you for an administrator password a few times.
- 4) During installation, you may be asked to acknowledge installation of USB drivers twice.
- 5) After the software installation is completed, you can connect the USB interface box to a free USB port on your PC.

# 2.1 Getting started with the Dashboard software

To start the Dashboard communication software after installing, proceed with the following steps :

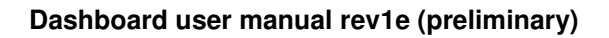

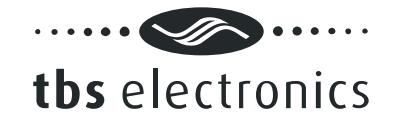

- 1) Click on the Windows [START] button.
- 2) Select [PROGRAMS] followed by [Dashboard].
- 3) Choose the Dashboard icon to launch the software. When your battery monitor is connected to the PC, a corresponding icon will appear in the Device manager.

# 3. EXPLAINING THE DASHBOARD ENVIRONMENT

The image below shows an example of the running Dashboard application :

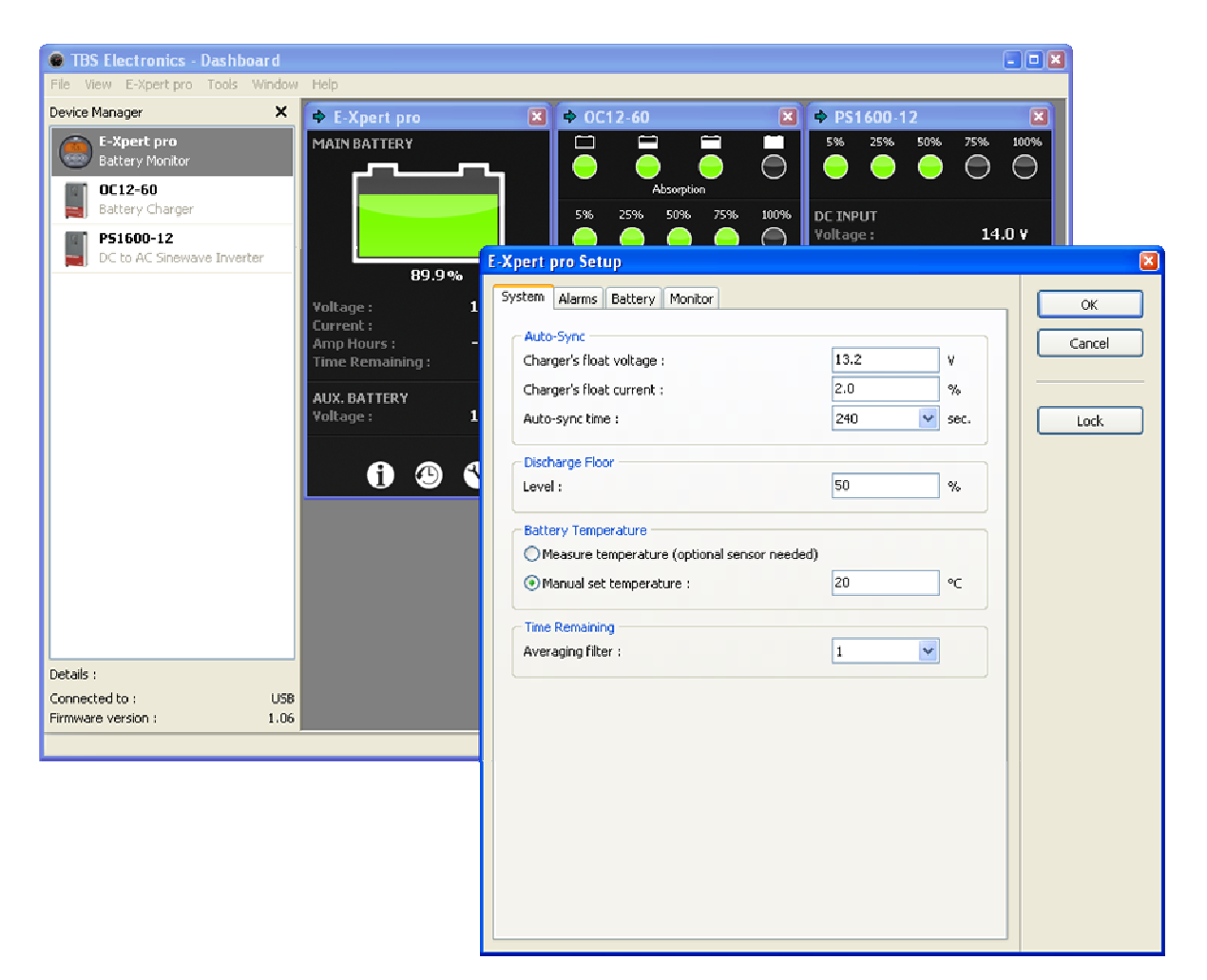

Dashboard features a so-called MDI interface with a Device Manager on the left side and a working area on the right side of the screen. When one or more devices are connected to your PC, corresponding icons will appear in the Device Manager window. A double click on one of these icons will launch a linked control panel in the working area. This control panel shows real time data from the corresponding device. Depending on availability from the corresponding device, up to three white buttons on the bottom side of the control panel will activate the Status, History and Setup Windows. In the above image, the Setup window of an e-xpert pro battery monitor is activated. Selecting an icon in the Device Manager will also create a dedicated pull down menu in the menu bar.

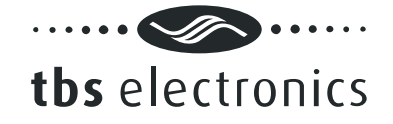

# 3.1 The Menu bar

The menu bar contains six pull-down menus, each offering a number of corresponding execution commands.

### 3.1.1 Menu bar – File

### <New Recording...>

Runs the recording wizard to start logging parameter data of your preferred device. Follow the wizard instructions on your screen to setup the recording. During recording a small three button control panel will appear in the working area. This panel will enable you to stop, pause or restart your recording.

<Exit>

Closes the Dashboard application.

### 3.1.2 Menu bar – View

#### <Device Manager>

Check or uncheck the Device Manager to enable or disable its appearance on the screen.

<Status Bar>

Check or uncheck the Status Bar to enable or disable its appearance on the screen.

# 3.1.3 Menu bar - 'Device name' (e.g. 'e-xpert pro' or 'OC12-60')

Since the name of this pull-down menu is depending on the type of TBS product selected in the Device Manager, the contents of this menu will also automatically adapt to this. Currently, three TBS product types are supported in Dashboard and each corresponding device name menu will be explained below :

### If Device is a battery monitor (e-xpert pro or e-xpert 501) :

<Show Panel>

Launch the control panel in the working area.

*<Status...>* Launch the selected device's Status Window.

<History...> Launch the selected device's History Window.

*<Setup...>* Launch the selected device's Setup Window.

*<Rename...>* Rename the selected device.

*<Make Report...>* Create and save a text file that lists all status, history and setup data of the selected device.

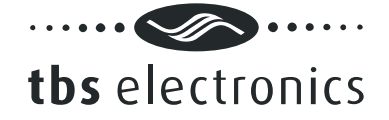

# If Device is a battery charger (e.g. OC12-60 or OC24-30) :

*<Show Panel>* Launch the control panel in the working area.

*<Setup...>* Launch the selected device's Setup Window.

*<Rename...>* Rename the selected device.

*<Make Report...>* Create and save a text file that lists all status and setup data of the selected device.

<Standby mode>

Switches the battery charger from Normal- or Forced float mode to Standby mode.

<*Normal mode*> Switches the battery charger from Standby- or Forced float mode to Normal mode.

<*Forced float mode>* Switches the battery charger from Standby- or Normal mode to Forced float mode.

### If Device is an inverter (e.g. PS1600-12 or PS1800-24) :

*<Show Panel>* Launch the control panel in the working area.

*<Rename...>* Rename the selected device.

*<Make Report...>* Create and save a text file that lists all status and setup data of the selected device.

*<Standby mode>* Switches the inverter from Normal- or ASB mode to Standby mode.

*<Normal mode>* Switches the battery charger from Standby- or ASB mode to Normal mode.

<ASB mode> Switches the battery charger from Standby- or ASB mode to Forced float mode.

# 3.1.4 Menu bar – Tools

<Charge Program Editor...>

Launch the charge program editor wizard to create or modify Omnicharge charge programs (see chapter 5.3 for further explanation).

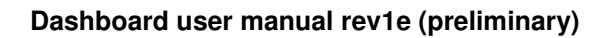

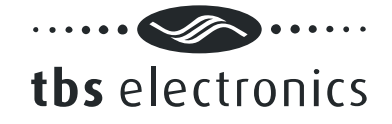

# 3.1.5 Menu bar – Window

<Cascade> Cascades all control panels in the working area.

*<Tile>* Tile all control panels in the working area.

<Arrange All> Arrange all control panels in the working area.

*<Device name> (e.g. '1 e-xpert pro' or '2 OC12-60')* Choose which opened control panel gets focus.

### 3.1.6 Menu bar – Help

<View "User manual">

Open this user manual (A PDF reader like Adobe Acrobat or Foxit Reader needs to be installed on your system).

# 4. BATTERY MONITOR CONTROL

Dashboard allows display, setup and readout of all available parameters of the e-xpert pro, e-xpert pro-hv and e-xpert 501 battery monitors.

### 4.1 Battery monitor display panel

<To be added later>

# 4.2 Battery monitor status

<To be added later>

### 4.3 Battery monitor history

<To be added later>

### 4.4 Battery monitor setup

<To be added later>

# 5. BATTERY CHARGER CONTROL

Dashboard allows display, setup and readout of all available parameters of your Omnicharge battery charger. Additionally, Dashboard allows you to create new or modify existing charge programs using the Charge Program Editor. This way the Omnicharge battery charger can be adapted to all types of batteries.

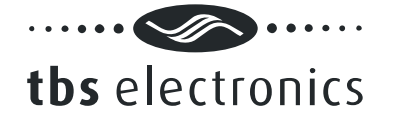

# 5.1 Battery charger display panel

Using the *Show Panel* command or by double clicking on the desired TBS product icon in the device manager, a display panel will appear in the working area. The battery charger display panel is shown below :

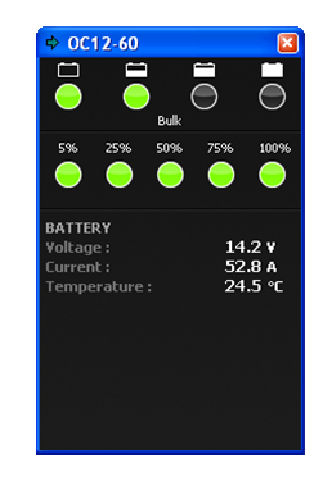

As you can see in the above picture, this display panel shows the charge progress bar, the output current indication bar and a number of real time battery parameters.

# 5.2 Battery charger setup

Important : Battery charger setup by Dashboard is only possible when dipswitch 1 on the battery charger is set to ON ("EXT.")

Using the Setup... command will launch the battery charger setup window.

### 5.2.1 The General tab

The battery charger setup window will open on the General tab as shown below :

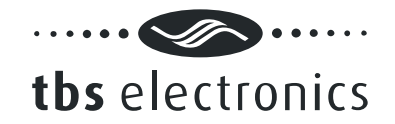

| Charge Program        |                 |        |          |  |
|-----------------------|-----------------|--------|----------|--|
| Program 1 :           | Default Flooded |        | 🗹        |  |
| O Program 2 :         | Default Gel     |        |          |  |
| O Program 3 :         | Default AGM     |        |          |  |
| OProgram 4 :          | - Empty -       |        | 🜌        |  |
| General               |                 |        |          |  |
| 🗹 Enable Buzzer       |                 |        |          |  |
|                       |                 |        |          |  |
| AC fail memory time : |                 | 1min.  | •        |  |
| AC fail memory time : |                 | 1min.  | <b>V</b> |  |
| AC fail memory time : |                 | 1min.  |          |  |
| AC fail memory time : |                 | 1min.  |          |  |
| AC fail memory time : |                 | 1 min. |          |  |
| AC fail memory time : |                 | 1min.  |          |  |

The General tab of the setup window allows the following settings :

# Charge Program group

The charge program group shows the four available charge program banks of your Omnicharge battery charger. You can select one of the desired default charge programs or a custom made charge program saved in Program bank 4. The default Programs 1 (flooded), 2 (Gel) and 3 (AGM) cannot be replaced or edited. Program 4 can be edited or replaced by pressing one of the two following buttons :

...

Press to load a previously saved charge program

Press to open the Charge Program Editor to modify the charge program

When any changes are made, you must always press the *Ok* button to transfer all changed data to the battery charger. This also applies to transferring a new or modified charge program to the charger. Pressing the *Cancel* button will close the setup window without transferring any data to the battery charger.

# General group

### <Enable Buzzer>

Enable or disable the internal battery charger buzzer which sounds when activating the charger or when the charge process is finished.

<AC fail memory time>

Shows the time that the battery charger will remember the charge stage in which it

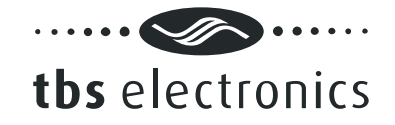

operated, after the AC mains has failed. This feature prevents the connected battery from being overcharged by not starting the complete charge process again after a short AC mains interruption.

# 5.2.2 The Alarms tab

The Alarms tab of the Setup window is shown below :

| To all a classes and some marker of a | Technologie I | 100    | Zanca |
|---------------------------------------|---------------|--------|-------|
| Enable alarm and use contact :        | Internal      | Y      |       |
| Alarm on level :                      | 10.5          | V      |       |
| Alarm off-level :                     | 11.0          | V      |       |
| Alarm on delay time :                 | 10sec.        | Y      |       |
| High Voltage Alarm                    |               |        |       |
| Enable alarm and use contact :        | Internal      | ~      |       |
| Alarm on level :                      | 18.0          | v      |       |
| Alarm off level :                     | 17.5          | v      |       |
| Alarm on delay time :                 | Ssec.         | ~      |       |
| Low Temperature Alarm                 |               |        |       |
| Enable alarm and use contact :        | Internal      | $\sim$ |       |
| Alarm on level :                      | -20           | °C     |       |
| High Temperature Alarm                |               |        |       |
| Enable alarm and use contact :        | Internal      | $\sim$ |       |
| Alarm on level :                      | 50            | °C     |       |
|                                       |               |        |       |

The following options and parameters can be edited :

### Low Voltage Alarm group

### <Enable alarm and use contact>

Shows if the battery low voltage alarm is enabled or disabled, as well as which alarm contact will be activated. Please note that the Omnicharge battery chargers will not charge batteries with a voltage lower than 1V/cell (6V @ 12V and 12V @ 24V battery chargers), to avoid hazardous situations.

### <Alarm on level>

Shows the voltage at which the low voltage alarm will be activated.

### <Alarm off level>

Shows the voltage at which the low voltage alarm will be deactivated.

### <Alarm on delay time>

Shows the time the Alarm on condition must be met before activating the alarm.

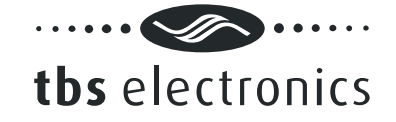

# High Voltage Alarm group

### <Enable alarm and use contact>

Shows if the battery high voltage alarm is enabled or disabled, as well as which alarm contact will be activated.

### <Alarm on level>

Shows the voltage at which the high voltage alarm will be activated.

### <Alarm off level>

Shows the voltage at which the high voltage alarm will be deactivated.

### <Alarm on delay time> Shows the time the Alarm on condition must be met before activating the alarm.

### Low Temperature Alarm group

### <Enable alarm and use contact>

Shows if the battery low temperature alarm is enabled or disabled, as well as which alarm contact will be activated. This alarm will be deactivated automatically when the battery temperature has risen 1 °C above the 'Alarm on level'.

#### <Alarm on level>

Shows the temperature at which the low temperature alarm will be activated.

### High Temperature Alarm group

### <Enable alarm and use contact>

Shows if the battery high temperature alarm is enabled or disabled, as well as which alarm contact will be activated. This alarm can only be deactivated by resetting the battery charger. This user intervention is needed to check whether the excessive temperature rise was caused by the charging process or not.

### <Alarm on level>

Shows the temperature at which the high temperature alarm will be activated.

# 5.3 Charge Program Editor

The Charge Program Editor can be launched in two ways. When it is desirable to create or modify a charge program off-line (no battery charger connected to Dashboard), you can use the Charge Program Editor Wizard which can be launched from the Tools menu. This wizard will ask a few questions before entering the Editor window. Another way to launch the Charge Program Editor is from the battery charger setup window (see chapter 5.2). This is only possible when a battery charger is connected to Dashboard.

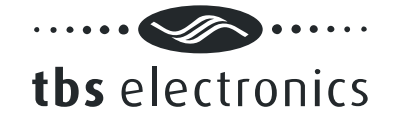

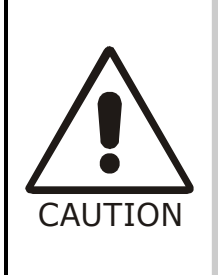

The Charge Program Editor enables you to enter charge parameters that may exceed the maximum ratings of your batteries. Take extreme caution when editing charge parameters like absorption, float or equalize voltages. Entering wrong values can damage your batteries permanently or cause fire hazards. TBS Electronics BV is not responsible for any damage caused by incorrect charge program editing.

The Charge Program Editor allows you to create charge programs containing up to 10 different stages. These stages are named 'Soft Start', 'Bulk', 'Ext. Bulk', 'Absorption', 'Analyze', 'Float', 'Pulse', 'Equalize', 'Stop' and 'Error'. All stages can be configured independently using different tabs inside the Charge Program Editor window. The user can also decide which stage to skip or not. For overall charge program settings, a 'General' tab is available as well.

# 5.3.1 The General tab

The Charge Program Editor window will open on the General tab as shown below :

| Temperature Compensation      |            |                         |      |              |
|-------------------------------|------------|-------------------------|------|--------------|
| Nominal battery temperature : |            | 25                      | °C   | Save to File |
| Temperature compensation :    |            | - 0.03                  | V/°⊂ | Open File.   |
| Max. allowed negative compen  | sation :   | - 1.00                  | v    |              |
| Max. allowed positive compens | ation :    | + 0.30                  | v    |              |
| Global Charge Timer           |            |                         |      |              |
| Max. charge time :            |            | 12hrs.                  | ~    |              |
| Max, timer start condition :  | Voltage >= | <ul><li>13.50</li></ul> | v    |              |
| On charge time-out go to :    |            | Float                   | ~    |              |
| Start Up                      |            |                         |      |              |
| First stage :                 |            | Bulk                    | ~    |              |
|                               |            |                         |      |              |
|                               |            |                         |      |              |
|                               |            |                         |      |              |

Please note that when any changes are made, pressing the upper right *Ok* button will not transfer the changed data to the battery charger yet. The actual data transfer can only be executed by pressing the *Ok* button in the battery charger setup window. Press Cancel to exit the Charge Program Editor without saving any settings or preparing it for later transfer to the battery charger.

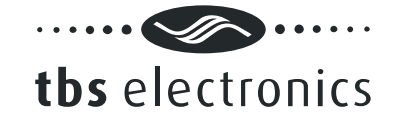

When you wish to edit or create a charge program, but do not wish to transfer it yet to the battery charger, press the *Save to File…* button to save all settings for later use.

When you wish to open the settings of an earlier made charge program, press the *Open File...* button to select the desired file.

The following options and parameters can be edited :

### Charge Program group

<Name>

Shows the name of the charge program that will be edited. The maximum length is 16 characters.

### Temperature Compensation group

<Nominal battery temperature>

Shows the nominal battery temperature that will be used to calculate the correct temperature compensation voltage.

<Temperature compensation> Shows the rate of change of charge voltage versus measured battery temperature.

<Max. allowed negative compensation> Shows maximum allowed charge voltage reduction controlled by measured battery temperature.

*<Max. allowed positive compensation>* Shows maximum allowed charge voltage rise controlled by measured battery temperature.

### Global Charge Timer group

<Max. charge time>

Shows the maximum allowed overall duration of a complete charge cycle.

*<Max. timer start condition>* Shows the condition at which the maximum charge timer will start.

*<On charge time-out go to>* 

Shows to which stage the charge program will jump when the maximum charger timer has expired.

### Start Up group

<First stage>

Shows the first stage at which the charge program will start when a new charge cycle is initiated.

### 5.3.2 The Soft Start tab

The Soft Start stage is disabled in the factory default Flooded, GEL and AGM charge

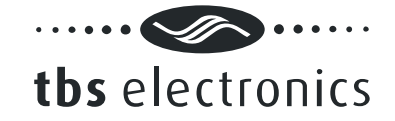

programs, but can be enabled in your custom charge program if it is desirable to for example start the charge cycle with a lower charge current until a certain battery voltage level is reached. The Soft Start tab is shown below :

| 🗸 Enable stage               |                |              |      | Cancel       |
|------------------------------|----------------|--------------|------|--------------|
| - Output Status              |                | 44.40        | 1    |              |
| Voltage :                    |                | 14.40        | V    |              |
| Current Limit :              |                | 25           | %    | Save to File |
| – Soft Start Timers –        |                |              |      | Open File.   |
| Min. soft start time :       |                | Osec. 🗸      |      |              |
| Max. soft start time :       |                | 4hrs. 🗸      |      |              |
| Max, timer start condition : | Always 🔷 🗸     |              | 1    |              |
| On time-out go to :          |                | Float 🗸      |      |              |
| - Soft Start End             |                |              |      |              |
| Soft start end condition :   | Voltage >= 🗸 🗸 | 12.00        | V    |              |
| Soft start end delay time :  |                | 30sec. 🗸     |      |              |
| On soft start end go to :    |                | Bulk 💙       |      |              |
| - Alarm Status               |                |              |      |              |
| Internal alarm contact :     |                |              |      |              |
| [1]                          |                |              |      |              |
| External alarm contacts :    |                |              |      |              |
|                              | [14   [15      | ][]6 [][]7 [ | 7178 |              |

The following options and parameters can be edited :

### <Enable stage>

When this option is checked, the soft start stage will be enabled in your charge program.

### Output Status group

### <Voltage>

Shows the charge voltage which will be applied to the battery under constant voltage charging conditions.

#### <Current Limit>

Shows the maximum charge current (%) that will be delivered to the battery under constant current conditions.

### Soft Start Timers group

*<Min. soft start time>* Shows the minimum allowed duration of the Soft Start stage.

<Max. soft start time>

Shows the maximum allowed duration of the Soft Start stage.

<Max. timer start condition>

Shows the condition at which the soft start timer will start.

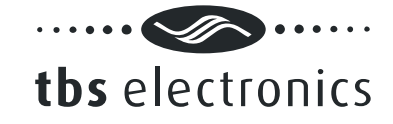

# <On time-out go to>

Shows the stage to jump to when the soft start timer has expired.

# Soft Start End group

### <Soft start end condition>

Shows the condition at which the Soft Start stage will end.

### <Soft start end delay time>

Shows the time in which 'Soft start end condition' must be met, before the soft start stage is considered to be finished.

*<On soft start end go to>* Shows the stage to jump to when the soft start end condition has been met.

# Alarm Status group

### <Internal alarm contact>

The Omnicharge battery charger has one internal alarm contact designated as '[1]'. When this option is checked, the internal alarm contact will be activated during the complete soft start stage.

### <External alarm contacts>

The Omnicharge battery charger is capable to control up to eight external alarm contacts. With the optional Alarm Output Expander kit (art.# 5055630), three external alarm contacts are available ('[]1', '[]2' and '[]3'). Use this option to choose which external alarm contact will be activated during the complete soft start stage.

# 5.3.3 The Bulk tab

The Bulk stage is enabled in the factory default Flooded, GEL and AGM charge programs, but can be disabled in your custom charge program if desirable. The Bulk tab is shown below :

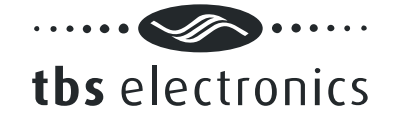

| arge P   | rogram E      | ditor      |               |                 |               |               |              |
|----------|---------------|------------|---------------|-----------------|---------------|---------------|--------------|
| eneral   | Soft Start    | Bulk E:    | kt. Bulk      | Absorption      | Analyze Float | Pulse 🔹       | OK           |
| 🗸 Ena    | ble stage     |            |               |                 |               |               | Cancel       |
| Outp     | ut Status —   |            |               |                 |               |               |              |
| Volta    | ge:           |            |               |                 | 14.40         | V             |              |
| Curre    | ent Limit :   |            |               |                 | 100           | %             | Save to File |
| - Bulk   | Timers        |            |               |                 |               |               | Open File    |
| Min.     | bulk time :   |            |               |                 | Osec.         | ~             |              |
| Max.     | bulk time :   |            |               |                 | 8hrs.         | ~             |              |
| Max.     | timer start o | ondition : | Volt          | :age >= 🔽       | 13.50         | V             |              |
| On ti    | me-out go to  |            |               |                 | Float         | ~             |              |
| - Bulk I | End           |            |               |                 |               |               |              |
| Bulk     | end conditior |            | Volt          | :age >= 🔻       | 14.40         | v             |              |
| Bulk     | end delay tim | ne:        |               |                 | 30sec.        | ~             |              |
| On b     | ulk end go to |            |               |                 | Absorption    | ~             |              |
| Alarn    | n Status —    |            |               |                 |               |               |              |
| Inter    | nal alarm cor | ntact :    |               |                 |               |               |              |
| [1       | ]             |            |               |                 |               |               |              |
| Exter    | rnal alarm co | ntacts :   |               |                 |               |               |              |
|          | 1 12          | EL J 🗌     | <b>[</b> ][]4 | <b>[</b> ][]5 [ | []6 []7       | <b>∏</b> [ ]8 |              |
|          |               |            |               |                 |               |               |              |

The following options and parameters can be edited :

### <Enable stage>

When this option is checked, the bulk stage will be enabled in your charge program.

### Output Status group

#### <Voltage>

Shows the charge voltage which will be applied to the battery under constant voltage charging conditions.

### <Current Limit>

Shows the maximum charge current (%) that will be delivered to the battery under constant current conditions.

### Bulk Timers group

#### <Min. bulk time>

Shows the minimum allowed duration of the bulk stage.

#### <Max. bulk time>

Shows the maximum allowed duration of the bulk stage.

### <Max. timer start condition>

Shows the condition at which the bulk timer will start.

# <On time-out go to>

Shows the stage to jump to when the bulk timer has expired.

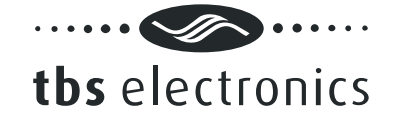

### Bulk End group

*<Bulk end condition>* Shows the condition at which the bulk stage will end.

### <Bulk end delay time>

Shows the time in which 'Bulk end condition' must be met, before the bulk stage is considered to be finished.

### <On bulk end go to>

Shows the stage to jump to when the bulk end condition has been met.

# Alarm Status group

### <Internal alarm contact>

The Omnicharge battery charger has one internal alarm contact designated as '[1]'. When this option is checked, the internal alarm contact will be activated during the complete bulk stage.

### <External alarm contacts>

The Omnicharge battery charger is capable to control up to eight external alarm contacts. With the optional Alarm Output Expander kit (art.# 5055630), three external alarm contacts are available ('[]1', '[]2' and '[]3'). Use this option to choose which external alarm contact will be activated during the complete bulk stage.

# 5.3.4 The Ext. Bulk tab

The Ext. Bulk (Extended Bulk-) stage is disabled in the factory default Flooded, GEL and AGM charge programs, but can be enabled in your custom charge program if it is for example desirable to split the Bulk stage into two, each charging at different end voltages or current limit levels. The Ext. Bulk tab is shown below :

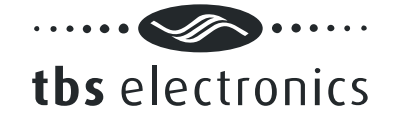

| L C O C L D II Ext Pulk L I C             |                         |             |              |
|-------------------------------------------|-------------------------|-------------|--------------|
| neral Sort Start Bulk Ext. Bulk Absorptio | on Analyze Float        | Puise       | <u>O</u> K   |
| Enable stage                              |                         |             |              |
| Output Status                             |                         |             |              |
| Voltage :                                 | 14.40                   | V           |              |
| Current Limit :                           | 100                     | %           | Save to File |
| Ext. Bulk Timers                          |                         |             | Open File    |
| Min. ext. bulk time :                     | Osec.                   | 1           |              |
| Max. ext. bulk time :                     | 8hrs.                   | -           |              |
| Max. timer start condition : Voltage >=   | ▶ 13.50                 | V           |              |
| On time-out go to :                       | Float                   | -           |              |
| Ext. Bulk End                             |                         |             |              |
| Ext. bulk end condition : Voltage >=      | <b>v</b> 14.40          | V           |              |
| Ext. bulk end delay time :                | 30sec.                  | /           |              |
| On ext. bulk end go to :                  | Absorption              | •           |              |
| Alarm Status                              |                         |             |              |
| Internal alarm contact :                  |                         |             |              |
|                                           |                         |             |              |
| External alarm contacts :                 |                         |             |              |
| []1 []2 []3 []4 []5                       | <b>[]</b> 6 <b>[</b> ]7 | <b>[</b> ]8 |              |
|                                           |                         |             |              |

The following options and parameters can be edited :

#### <Enable stage>

When this option is checked, the extended bulk stage will be enabled in your charge program.

### Output Status group

#### <Voltage>

Shows the charge voltage which will be applied to the battery under constant voltage charging conditions.

#### <Current Limit>

Shows the maximum charge current (%) that will be delivered to the battery under constant current conditions.

### Ext. Bulk Timers group

#### <Min. ext. bulk time>

Shows the minimum allowed duration of the extended bulk stage.

#### <Max. ext. bulk time>

Shows the maximum allowed duration of the extended bulk stage.

### <Max. timer start condition>

Shows the condition at which the extended bulk timer will start.

# <On time-out go to>

Shows the stage to jump to when the extended bulk timer has expired.

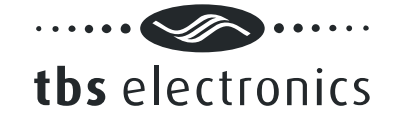

# Ext. Bulk End group

### <Ext. bulk end condition>

Shows the condition at which the extended bulk stage will end.

### <Ext. Bulk end delay time>

Shows the time in which 'Ext. bulk end condition' must be met, before the extended bulk stage is considered to be finished.

### *<On ext. bulk end go to>*

Shows the stage to jump to when the extended bulk end condition has been met.

### Alarm Status group

### <Internal alarm contact>

The Omnicharge battery charger has one internal alarm contact designated as '[1]'. When this option is checked, the internal alarm contact will be activated during the complete extended bulk stage.

### <External alarm contacts>

The Omnicharge battery charger is capable to control up to eight external alarm contacts. With the optional Alarm Output Expander kit (art.# 5055630), three external alarm contacts are available ('[]1', '[]2' and '[]3'). Use this option to choose which external alarm contact will be activated during the complete extended bulk stage.

# 5.3.5 The Absorption tab

The absorption stage is enabled in the factory default Flooded, GEL and AGM charge programs, but can be disabled in your custom charge program if desirable. The Absorption tab is shown below :

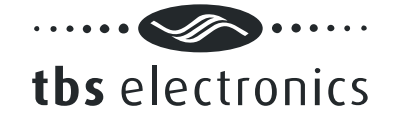

| eneral Soft Start Bulk Ext. Bulk Absor | ption Analyze Float | Pulse 🔹 🕨 | ОК           |
|----------------------------------------|---------------------|-----------|--------------|
|                                        |                     |           |              |
| Cutout Status                          |                     |           |              |
| Voltage :                              | 14.40               |           |              |
| - · · · ·                              | 100                 |           |              |
| Current Limit :                        | 100                 | %         | Save to File |
| C Absorption Timers                    |                     |           | Open File    |
| Min. absorption time :                 | Osec.               | ~         |              |
| Max, absorption time :                 | 4hrs.               | ~         |              |
| Max. timer start condition : Always    | ~                   |           |              |
| On time-out go to :                    | Float               | ~         |              |
|                                        |                     |           |              |
| Absorption End                         |                     |           |              |
| Absorption end condition : Current = « | : 💙 10              | %         |              |
| Absorption end delay time :            | 30sec.              | ~         |              |
| On absorption end go to :              | Float               | ~         |              |
|                                        |                     |           |              |
| Alarm Status                           |                     |           |              |
| Internal alarm contact :               |                     |           |              |
| [1]                                    |                     |           |              |
| External alarm contacts :              |                     |           |              |
|                                        | ]5 🔲 []6 🔲 []7      | B[]       |              |
|                                        |                     |           |              |

The following options and parameters can be edited :

### <Enable stage>

When this option is checked, the absorption stage will be enabled in your charge program.

### Output Status group

#### <Voltage>

Shows the charge voltage which will be applied to the battery under constant voltage charging conditions.

### <Current Limit>

Shows the maximum charge current (%) that will be delivered to the battery under constant current conditions.

### Absorption Timers group

#### <Min. absorption time>

Shows the minimum allowed duration of the absorption stage.

#### <Max. absorption time>

Shows the maximum allowed duration of the absorption stage.

#### <Max. timer start condition>

Shows the condition at which the absorption timer will start.

### <On time-out go to>

Shows the stage to jump to when the absorption timer has expired.

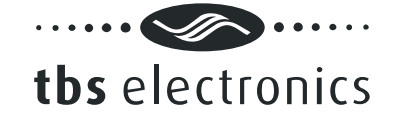

# Absorption End group

<Absorption end condition>

Shows the condition at which the absorption stage will end.

### <Absorption end delay time>

Shows the time in which 'Absorption end condition' must be met, before the absorption stage is considered to be finished.

### <On absorption end go to>

Shows the stage to jump to when the absorption end condition has been met.

### Alarm Status group

# <Internal alarm contact>

The Omnicharge battery charger has one internal alarm contact designated as '[1]'. When this option is checked, the internal alarm contact will be activated during the complete absorption stage.

### <External alarm contacts>

The Omnicharge battery charger is capable to control up to eight external alarm contacts. With the optional Alarm Output Expander kit (art.# 5055630), three external alarm contacts are available ('[]1', '[]2' and '[]3'). Use this option to choose which external alarm contact will be activated during the complete absorption stage.

# 5.3.6 The Analyze tab

The analyze stage is disabled in the factory default Flooded, GEL and AGM charge programs, but can be enabled in your custom charge program if desirable. This stage can for example be used to check the voltage response of the battery, after a certain charge program stage has been applied to the battery.

The analyze stage will allow the battery voltage to drop, by disabling the charger's output and monitor if the battery voltage does not drop too deep within a certain amount of time. The Analyze Timer group is used for determining the timeframe wherein the voltage drop is monitored. The Analyze Fail group is used to detect if the battery voltage drops to deep.

In the example below, the analyze stage will take 2 minutes. If within this 2 minute timeframe the voltage is not lower than or equal to 12.5V for 5 seconds, the charger will jump to the float stage. If the voltage is lower than or equal to 12.5V for 5 seconds, the charger will jump to the error stage.

The Analyze tab is shown below :

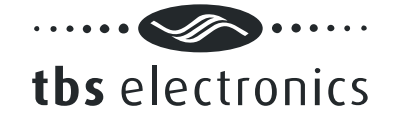

| Charge Program Editor                                      | ×                                 |
|------------------------------------------------------------|-----------------------------------|
| General Soft Start Bulk Ext. Bulk Absorption Analyze Float |                                   |
| Enable stage                                               |                                   |
| Analyze Timer                                              |                                   |
| Max. analyze time :                                        |                                   |
| On time-out go to :                                        | Save to File                      |
| Analyze Fail                                               | Open File                         |
| Analyze fail condition : Voltage = < 🖌 12.50               | ۷                                 |
| Analyze fail delay time : 5sec.                            | /                                 |
| On analyze fail go to : Error                              | A A A A A A A A A A A A A A A A A |
| C Alarm Status                                             |                                   |
| Internal alarm contact :                                   |                                   |
|                                                            |                                   |
| External alarm contacts :                                  |                                   |
| []1 []2 []3 []4 []5 []6 []7                                | □[]8                              |
|                                                            |                                   |
|                                                            |                                   |
|                                                            |                                   |
|                                                            |                                   |
|                                                            |                                   |
|                                                            |                                   |
|                                                            |                                   |
|                                                            |                                   |

The following options and parameters can be edited :

### <Enable stage>

When this option is checked, the analyze stage will be enabled in your charge program.

### Analyze Timer group

#### <Max. analyze time>

Shows the maximum duration of the analyze stage.

### <On time-out go to>

Shows the stage to jump to when the 'Max. analyze time' has expired.

# Analyze Fail group

### <Analyze fail condition>

Shows the condition at which the analyze stage will fail.

<Analyze fail delay time>

Shows the time in which 'Analyze fail condition' must be met, before the analyze stage is considered to be failed.

#### <On analyze fail go to>

Shows the stage to jump to when the analyze fail condition has been met.

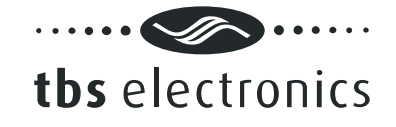

# Alarm Status group

### <Internal alarm contact>

The Omnicharge battery charger has one internal alarm contact designated as '[1]'. When this option is checked, the internal alarm contact will be activated during the complete analyze stage.

### <External alarm contacts>

The Omnicharge battery charger is capable to control up to eight external alarm contacts. With the optional Alarm Output Expander kit (art.# 5055630), three external alarm contacts are available ('[]1', '[]2' and '[]3'). Use this option to choose which external alarm contact will be activated during the complete analyze stage.

### 5.3.7 The Float tab

The Float stage is enabled in the factory default Flooded, GEL and AGM charge programs, but can be disabled in your custom charge program if desirable. The Float tab is shown below :

| anarar puit start puik E)           |                         | I MININZE I IOSC |          | QK            |
|-------------------------------------|-------------------------|------------------|----------|---------------|
| 🗹 Enable stage                      |                         |                  |          | Cancel        |
| Output Status                       |                         |                  |          |               |
| Voltage :                           |                         | 13.50            | V        |               |
| Current Limit :                     |                         | 100              | %        | Save to File. |
| Float Timer                         |                         |                  |          | Open File     |
| Max. float time :                   |                         | 7days            | <b>*</b> |               |
| On time-out go to :                 |                         | Pulse            | ·        |               |
| Float End                           |                         |                  |          |               |
| Float end condition :               | Voltage =<              | ✓ 12.80          | V        |               |
| Float end delay time :              |                         | 30sec.           | ¥        |               |
| On float end go to :                |                         | Bulk             | <b>~</b> |               |
| Alarm Status                        |                         |                  |          |               |
| Internal alarm contact :            |                         |                  |          |               |
| [1]                                 |                         |                  |          |               |
| External alarm contacts :           |                         |                  |          |               |
| <b>[</b> ]1 <b>[</b> ]2 <b>[</b> ]3 | <b>[]</b> 4 <b>[]</b> 5 | □[]6 □[]7        | B[ ]B    |               |
|                                     |                         |                  |          |               |
|                                     |                         |                  |          |               |
|                                     |                         |                  |          |               |

The following options and parameters can be edited :

### <Enable stage>

When this option is checked, the float stage will be enabled in your charge program.

### Output Status group

### <Voltage>

Shows the charge voltage which will be applied to the battery under constant voltage charging conditions.

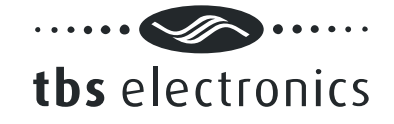

### <Current Limit>

Shows the maximum charge current (%) that will be delivered to the battery under constant current conditions.

### Float Timer group

### <Max. float time>

Shows the maximum allowed duration of the float stage.

### <On time-out go to>

Shows the stage to jump to when the float timer has expired.

### Float End group

# <Float end condition>

Shows the condition at which the float stage will end.

#### <Float end delay time>

Shows the time in which 'Float end condition' must be met, before the float stage is considered to be finished.

#### <On float end go to>

Shows the stage to jump to when the float end condition has been met.

### Alarm Status group

### <Internal alarm contact>

The Omnicharge battery charger has one internal alarm contact designated as '[1]'. When this option is checked, the internal alarm contact will be activated during the complete float stage.

### <External alarm contacts>

The Omnicharge battery charger is capable to control up to eight external alarm contacts. With the optional Alarm Output Expander kit (art.# 5055630), three external alarm contacts are available ('[]1', '[]2' and '[]3'). Use this option to choose which external alarm contact will be activated during the complete float stage.

# 5.3.8 The Pulse tab

The Pulse stage is enabled in the factory default Flooded, GEL and AGM charge programs, but can be disabled in your custom charge program if desirable. This stage can be used to deliver a short 'refresh' charge to the battery when it is connected to the charger for an extended time. The Pulse tab is shown below :

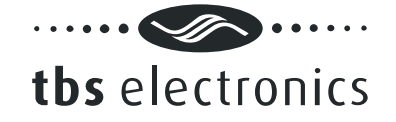

| IT STARE DUIK EXC. DUIK 4 | Anar Anar               | yze ridat india | cqualiz · · |              |
|---------------------------|-------------------------|-----------------|-------------|--------------|
| 🗸 Enable stage            |                         |                 |             | ⊆ancel       |
| - Output Status           |                         |                 |             |              |
| Voltage :                 |                         | 14.40           | ¥           |              |
| Current Limit :           |                         | 100             | %           | Save to File |
| - Pulse Timer             |                         |                 |             | Open File    |
| Max. pulse time :         |                         | 1hr.            | *           |              |
| On time-out go to :       |                         | Float           | ~           |              |
| - Pulse End               |                         |                 |             |              |
| Pulse end condition :     | Voltage =<              | 12.80           | v           |              |
| Pulse end delay time :    |                         | 30sec.          | ~           |              |
| On pulse end go to :      |                         | Bulk            | ~           |              |
| - Alarm Status            |                         |                 |             |              |
| Internal alarm contact :  |                         |                 |             |              |
| [1]                       |                         |                 |             |              |
| External alarm contacts : |                         |                 |             |              |
| []1 []2 []3               | <b>[]</b> 4 <b>[</b> ]5 | []6 []3         | 7 🔲 [ ]8    |              |
|                           |                         |                 |             |              |
|                           |                         |                 |             |              |
|                           |                         |                 |             |              |

The following options and parameters can be edited :

### <Enable stage>

When this option is checked, the pulse stage will be enabled in your charge program.

### Output Status group

#### <Voltage>

Shows the charge voltage which will be applied to the battery under constant voltage charging conditions.

### <Current Limit>

Shows the maximum charge current (%) that will be delivered to the battery under constant current conditions.

#### Pulse Timer group

#### <Max.pulse time>

Shows the maximum allowed duration of the pulse stage.

### <On time-out go to>

Shows the stage to jump to when the pulse timer has expired.

# Pulse End group

<*Pulse end condition>* Shows the condition at which the pulse stage will end.

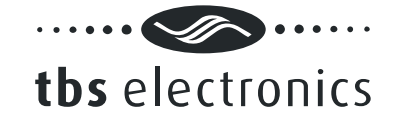

### <Pulse end delay time>

Shows the time in which 'Pulse end condition' must be met, before the pulse stage is considered to be finished.

### <On pulse end go to>

Shows the stage to jump to when the pulse end condition has been met.

### Alarm Status group

### <Internal alarm contact>

The Omnicharge battery charger has one internal alarm contact designated as '[1]'. When this option is checked, the internal alarm contact will be activated during the complete pulse stage.

### <External alarm contacts>

The Omnicharge battery charger is capable to control up to eight external alarm contacts. With the optional Alarm Output Expander kit (art.# 5055630), three external alarm contacts are available ('[]1', '[]2' and '[]3'). Use this option to choose which external alarm contact will be activated during the complete pulse stage.

# 5.3.9 The Equalize tab

The Equalize stage is enabled in the factory default Flooded charge program and disabled in the factory default GEL and AGM charge programs. Please make sure that if you wish to enable this stage, you will only be charging battery types which are allowed to be equalized. Sealed batteries can explode when equalizing these! Enabling the equalize stage does not mean that the charger will automatically equalize your battery, but only that it will respond to pressing the equalize switch at the bottom side of your Omnicharge battery charger. The Equalize tab is shown below :

| Charge Program Editor                   |                     | 2            |
|-----------------------------------------|---------------------|--------------|
| Bulk Ext. Bulk Absorption Analyze Float | Pulse Equalize Stop | > ОК         |
|                                         |                     |              |
| Enable stage                            |                     | Cancel       |
| Output Status                           | 15.50               |              |
| voltage :                               | 15.50 V             |              |
| Current Limit :                         | 25 %                | Save to File |
| Equalize Timers                         |                     | Open File    |
| Min. equalize time :                    | Osec. 💌             |              |
| Max. equalize time :                    | 2hrs. 🔽             |              |
| Max. timer start condition : Always     | v                   |              |
| On time-out go to :                     | Float 🖌             |              |
| Equalize End                            |                     |              |
| Equalize end condition : Voltage >= *   | ✓ 15.50 V           |              |
| Equalize end delay time :               | 30sec. 🛛 😽          |              |
| On equalize end go to :                 | Float 🖌             |              |
| Alarm Status                            |                     |              |
| Internal alarm contact :                |                     |              |
| [1]                                     |                     |              |
| External alarm contacts :               |                     |              |
|                                         | □[]6 □[]7 □[18      |              |
|                                         |                     |              |
|                                         |                     |              |
|                                         |                     |              |
|                                         |                     |              |

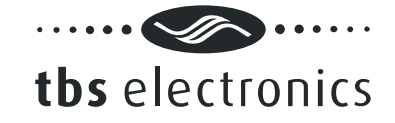

The following options and parameters can be edited :

### <Enable stage>

When this option is checked, the equalize stage can be activated by pressing the recessed equalize switch at the bottom side of your Omnicharge battery charger. Please note that the equalize stage can only be activated when the charger is operating in the float or pulse stage.

### Output Status group

### <Voltage>

Shows the charge voltage which will be applied to the battery under constant voltage charging conditions.

### <Current Limit>

Shows the maximum charge current (%) that will be delivered to the battery under constant current conditions.

### Equalize Timers group

### <Min. equalize time>

Shows the minimum allowed duration of the equalize stage.

### <Max. equalize time>

Shows the maximum allowed duration of the equalize stage.

### <Max. timer start condition>

Shows the condition at which the equalize timer will start.

### <On time-out go to>

Shows the stage to jump to when the equalize timer has expired.

# Equalize End group

### <Equalize end condition>

Shows the condition at which the equalize stage will end.

### <Equalize end delay time>

Shows the time in which 'Equalize end condition' must be met, before the equalize stage is considered to be finished.

### <On equalize end go to>

Shows the stage to jump to when the equalize end condition has been met.

### Alarm Status group

### <Internal alarm contact>

The Omnicharge battery charger has one internal alarm contact designated as '[1]'. When this option is checked, the internal alarm contact will be activated during the complete equalize stage.

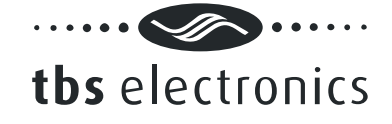

# <External alarm contacts>

The Omnicharge battery charger is capable to control up to eight external alarm contacts. With the optional Alarm Output Expander kit (art.# 5055630), three external alarm contacts are available ('[]1', '[]2' and '[]3'). Use this option to choose which external alarm contact will be activated during the complete equalize stage.

# 5.3.10 The Stop tab

2

The stop stage is disabled in the factory default Flooded, GEL and AGM charge programs, but can be enabled in your custom charge program if desirable. This stage can be used to stop the charge process after the absorption stage, instead of going to the float stage. In the error stage the charger output will be turned off. The Stop tab is shown below

| vt Bulk             | Observation    | <u>únaluze</u> | Float  | Dulea  | Eau | stize Stop | Erro |     |              |
|---------------------|----------------|----------------|--------|--------|-----|------------|------|-----|--------------|
| ACI DUIN            | Absorption     | Hindiyao       | Tiolac | 1 000  | Lqu |            |      |     | j <u> </u>   |
| 🗹 Enab              | le stage       |                |        |        |     |            |      |     | ⊆ancel       |
| C Stop 1            | limer          |                |        |        |     |            |      |     |              |
| Max. stop time :    |                |                |        |        |     | Infinite   | *    |     |              |
| On time-out go to : |                |                |        |        |     | Stop       | *    |     | Save to File |
| - Stop B            | ind            |                |        |        |     |            |      |     | Open File    |
| Stop e              | nd condition   | :              | Volta  | age =< | v   | 10.50      |      | v   |              |
| Stop e              | nd delay time  |                |        |        |     | 5sec.      | v    |     |              |
| On stop end go to : |                |                |        |        |     | Bulk.      | ¥    |     |              |
| - Alarm             | Status         |                |        |        |     |            |      |     |              |
| Intern              | al alarm conte | act :          |        |        |     |            |      |     |              |
| [1]                 |                |                |        |        |     |            |      |     |              |
| Extern              | al alarm cont  | acts :         |        |        |     |            |      |     |              |
|                     | []2            | [] E[]         | []4    | 🔲 ( )s |     | []6 🔲[]    | 7 🔲  | []8 |              |
|                     |                |                |        |        |     |            |      |     |              |
|                     |                |                |        |        |     |            |      |     |              |
|                     |                |                |        |        |     |            |      |     |              |
|                     |                |                |        |        |     |            |      |     |              |
|                     |                |                |        |        |     |            |      |     |              |
|                     |                |                |        |        |     |            |      |     |              |
|                     |                |                |        |        |     |            |      |     |              |

The following options and parameters can be edited :

### <Enable stage>

When this option is checked, the stop stage will be enabled in your charge program.

### Stop Timer group

<*Max. stop time>* Shows the maximum duration of the stop stage.

### <On time-out go to>

Shows the stage to jump to when the 'Max. stop time' has expired.

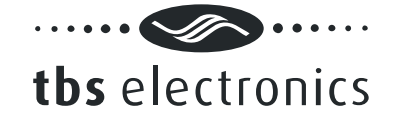

# Stop End group

*<Stop end condition>* Shows the condition at which the stop stage will end.

### <Stop end delay time>

Shows the time in which 'Stop end condition' must be met, before the stop stage is considered to be finished.

### <On stop end go to>

Shows the stage to jump to when the stop end condition has been met.

# Alarm Status group

### <Internal alarm contact>

The Omnicharge battery charger has one internal alarm contact designated as '[1]'. When this option is checked, the internal alarm contact will be activated during the complete stop stage.

### <External alarm contacts>

The Omnicharge battery charger is capable to control up to eight external alarm contacts. With the optional Alarm Output Expander kit (art.# 5055630), three external alarm contacts are available ('[]1', '[]2' and '[]3'). Use this option to choose which external alarm contact will be activated during the complete stop stage.

# 5.3.11 The Error tab

The error stage is not used in the factory default Flooded, GEL and AGM charge programs. If from one of the above mentioned stages you have enabled a jump to the error stage under certain conditions, you can use this tab to configure which alarm contact will be activated. In the error stage the charger output will be turned off completely. To restart the charger, the user needs to turn the power switch off and on again. The Error tab is shown below :

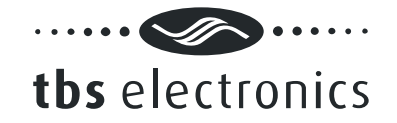

| Charge Program Editor                                        |              |
|--------------------------------------------------------------|--------------|
| Ext. Bulk Absorption Analyze Float Pulse Equalize Stop Error | <u>QK</u>    |
| External alarm contacts :                                    | Save to File |
| 0[]1 0[]2 0[]3 0[]4 0[]5 0[]6 0[]7 0[]8                      | Open File    |
|                                                              |              |
|                                                              |              |
|                                                              |              |
|                                                              |              |
|                                                              |              |
|                                                              |              |
|                                                              |              |
|                                                              |              |
|                                                              |              |
|                                                              |              |

The following options can be edited :

### Alarm Status group

### <Internal alarm contact>

The Omnicharge battery charger has one internal alarm contact designated as '[1]'. When this option is checked, the internal alarm contact will be activated until the user manually resets the charger.

### <External alarm contacts>

The Omnicharge battery charger is capable to control up to eight external alarm contacts. With the optional Alarm Output Expander kit (art.# 5055630), three external alarm contacts are available ('[]1', '[]2' and '[]3'). Use this option to choose which external alarm contact will be activated during the error stage.

# 6. END USER LICENSE AGREEMENT

### IMPORTANT READ CAREFULLY

SOFTWARE PRODUCT here means Software, image files, all accompanying files, data and materials received with your order of Dashboard.

Please read the following terms and conditions carefully before using this SOFTWARE PRODUCT.

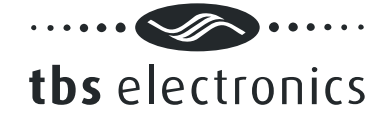

By clicking on the "I ACCEPT" button, by opening the package that contains the SOFTWARE PRODUCT, or by copying, downloading, accessing or otherwise using the SOFTWARE PRODUCT, you agree to be bound by the terms of this License and you represent that you are authorized to enter into this Agreement on behalf of your corporate entity (if applicable). If you do not agree to any of the terms of this License or do not wish to be bound by the terms of this License, click the "I DO NOT ACCEPT" button, and do not install, access, use or distribute the SOFTWARE PRODUCT. Your use, distribution or installation of this copy of this SOFTWARE PRODUCT indicates your acceptance of this License.

TBS Electronics BV is the owner of the copyright of this SOFTWARE PRODUCT. All of its derivatives, title and accompanying materials are the exclusive property of TBS Electronics BV. All rights of any kind, which are not expressly granted in this License, are entirely and exclusively reserved to and by TBS Electronics BV. You may not rent, lease, transfer, modify, translate, reverse engineer, de-compile, disassemble or create derivative works based on this SOFTWARE PRODUCT. You may not make access to SOFTWARE PRODUCT available to others in connection with a service bureau, application service provider, or similar business. There are no third party beneficiaries of any promises, obligations or representations made by TBS Electronics BV herein.

This SOFTWARE PRODUCT, all accompanying files, data and materials, are distributed "AS IS" and with no warranties of any kind, whether express or implied. The user must assume all risk of using the SOFTWARE PRODUCT. This disclaimer of warranty constitutes an essential part of the agreement.

Any liability of TBS Electronics BV will be limited exclusively to refund of purchase price. In addition, in no event shall TBS Electronics BV, or its principals, shareholders, officers, employees, affiliates, contractors, subsidiaries, or parent organizations, be liable for any incidental, consequential, punitive or any other damages (including, but not limited to, procurement of substitute goods or services; Loss of use, data, or profits, or business interruption) whatsoever relating to the use of SOFTWARE PRODUCT.

In addition, in no event does TBS Electronics BV authorize you to use this SOFTWARE PRODUCT in applications or systems where SOFTWARE PRODUCT 's failure to perform can reasonably be expected to result in a physical injury, or in loss of life. Any such use by you is entirely at your own risk, and you agree to hold TBS Electronics BV harmless from any claims or losses relating to such unauthorized use.

Warrantee covers defects in the SOFTWARE PRODUCT, which prevents successfully installing the SOFTWARE PRODUCT on the buyer's computer provided that the buyer's computer meets the SOFTWARE PRODUCT's minimum system requirements. Warrantee does not cover fitness of purpose, not meeting of expectations or needs in the mind of the buyer.

This SOFTWARE PRODUCT is for personal use only and may be installed and used by on only one computer. Its component parts may not be separated for use on more than one computer. SOFTWARE PRODUCT may be accessed through a network only after obtaining a site license. All components accompanying the software are copyrighted by TBS Electronics BV and may not be taken apart, modified, used or published with other software or means except with the SOFTWARE PRODUCT software and may not be distributed or copied in any manner.

You may not disclose to other persons the data or techniques relating to this SOFTWARE

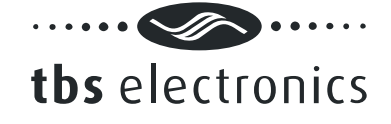

PRODUCT that you know or should know that it is a trade secret of TBS Electronics BV in any manner that will cause damage to TBS Electronics BV.

This SOFTWARE PRODUCT and all services provided may be used for lawful purposes only. Transmission, storage, or presentation of any information, data or material in violation of the buyer's Country, State or City law is strictly prohibited. This includes, but is not limited to: Copyrighted material, material we judge to be threatening or obscene, or material protected by trade secret and other statute. You agree to indemnify and hold TBS Electronics BV harmless from any claims resulting from the use of this SOFTWARE PRODUCT, which may damage any other party.

This Agreement constitutes the entire statement of the Agreement between the parties on the subject matter, and merges and supersedes all other or prior understandings, purchase orders, agreements and arrangements. This Agreement shall be governed by the laws of The Netherlands.